# GIATEC SmartRock<sup>™</sup>

Revolutionizing the Construction Industry

### Agenda

- Introduction to SmartRock 3 sensor
- Sensor Hardware
- Sensor Activation and Installation
- SmartRock Mobile Application
- Giatec 360
- Maturity and Strength Monitoring

### **SmartRock 3 sensor**

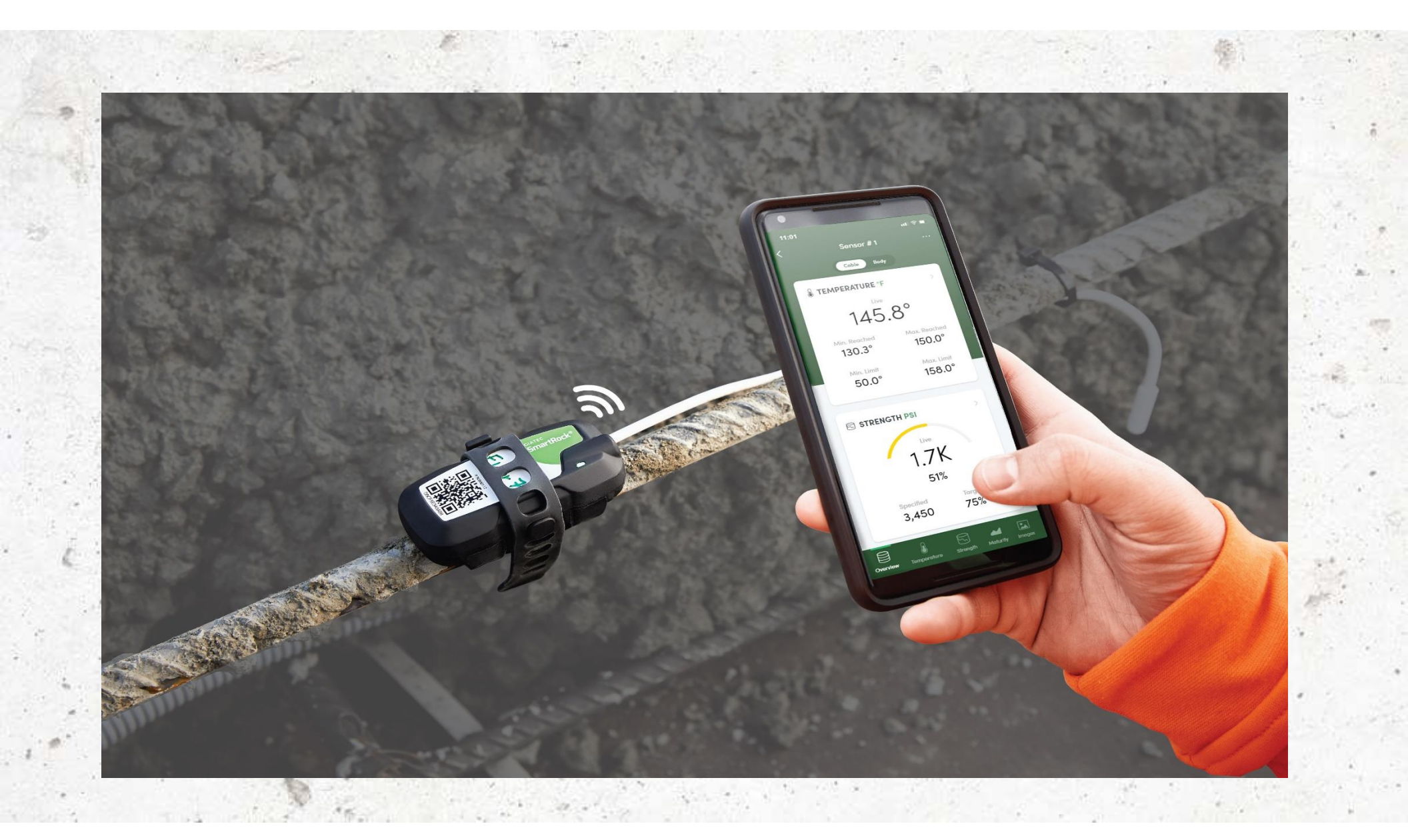

•Real-time temperature monitoring

•Dual-temperature monitoring capabilities

•Wireless and wire-free

•Hassle-free and secure installation

•Easy activation with LED light verification

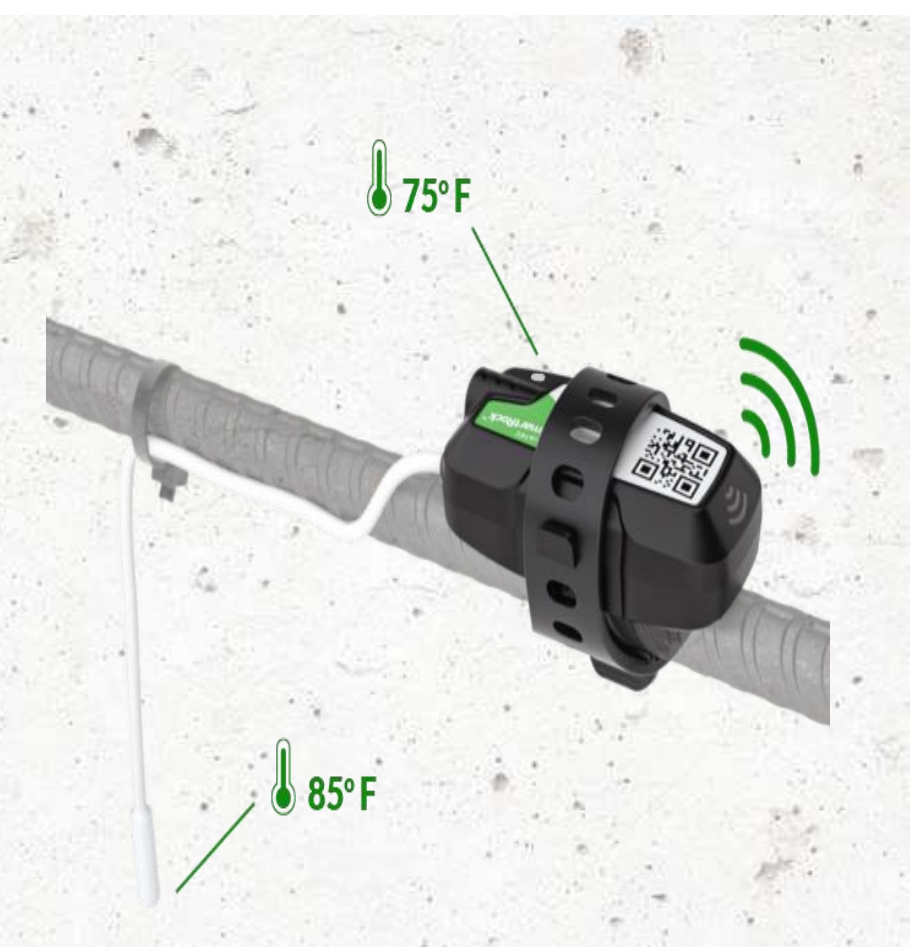

•Designed to withstand the harshest weather and construction conditions

### **Features**

- Reading Range: -22 to +176°F (-30 to 80°C)
- Accuracy: +- 1.8°F (1°C)
- Measurement Frequency: Every 15 minutes (for 2 months of data)
- Wireless Signal Range:
  - > Embedded in concrete: Up to 40 feet or 12 meters
  - > Outside concrete: Up to 100 feet or 30 meters
- Temperature Cable Length: 12 inches (30cm) / 10 feet (3m)
- Battery Life: Up to 4 months after installation
- Memory Life: 60 days

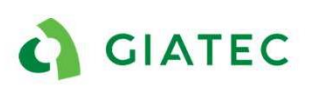

#### Hardware

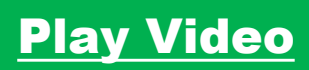

### **SmartRock3 Sensor**

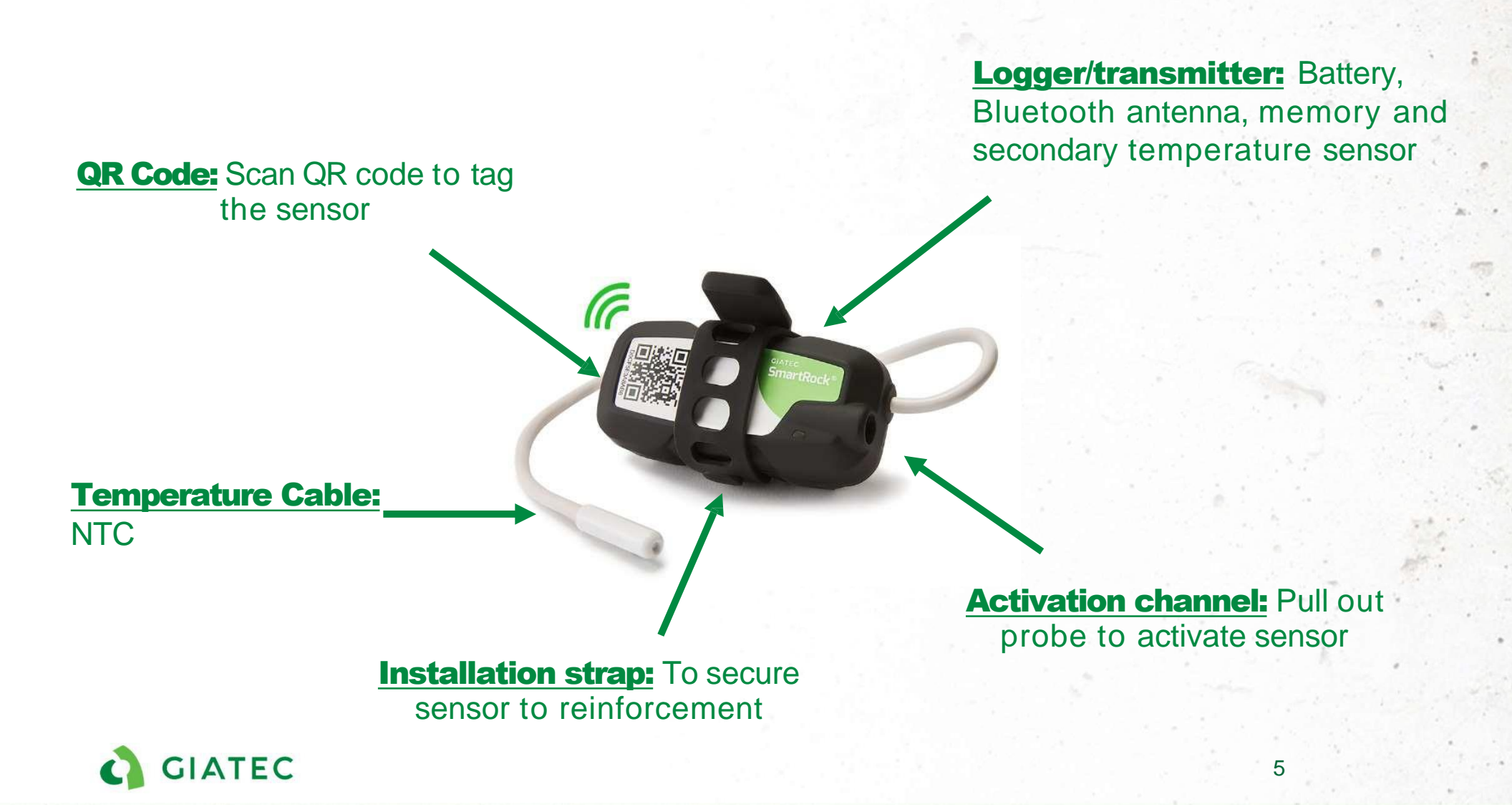

#### **Activation and Installation**

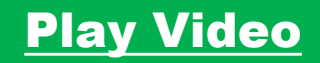

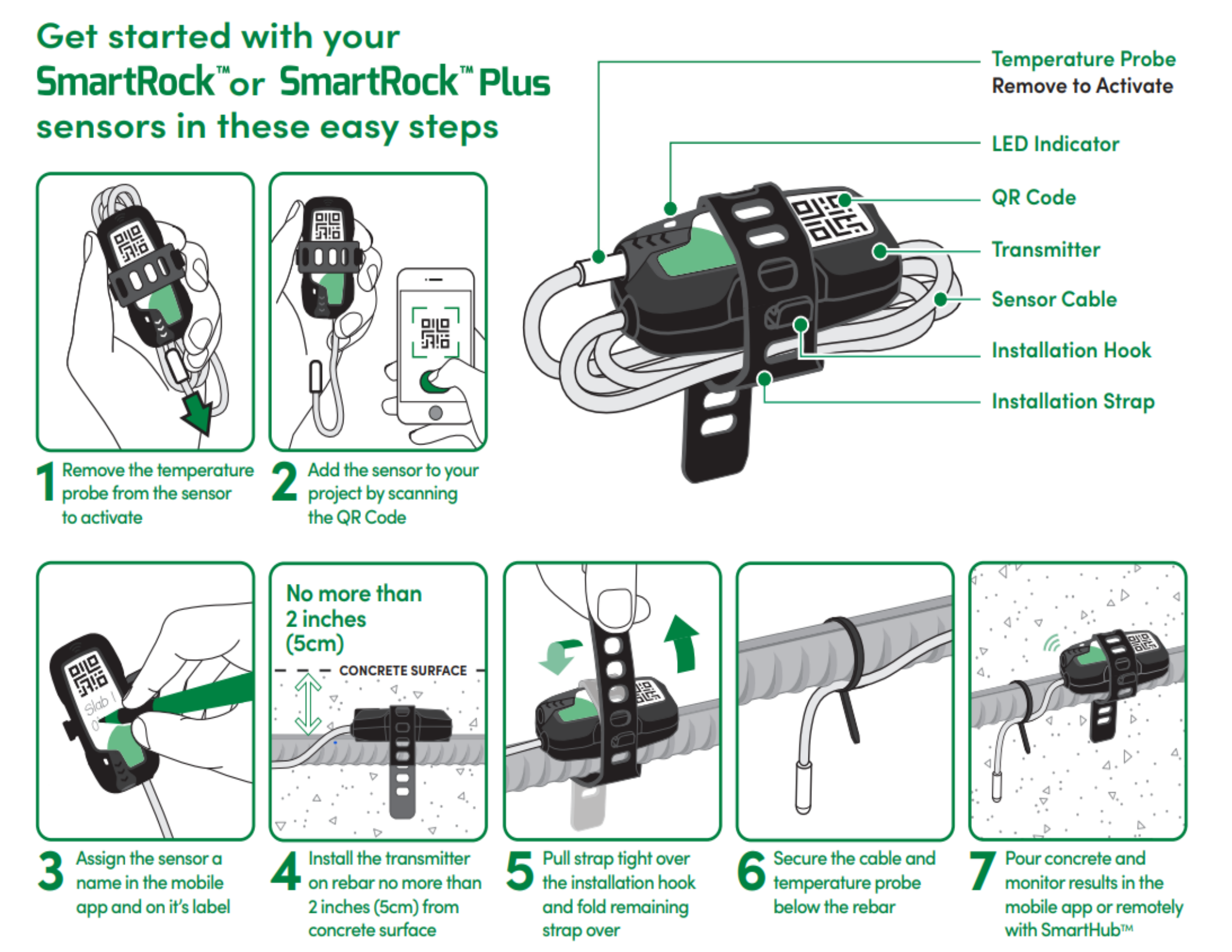

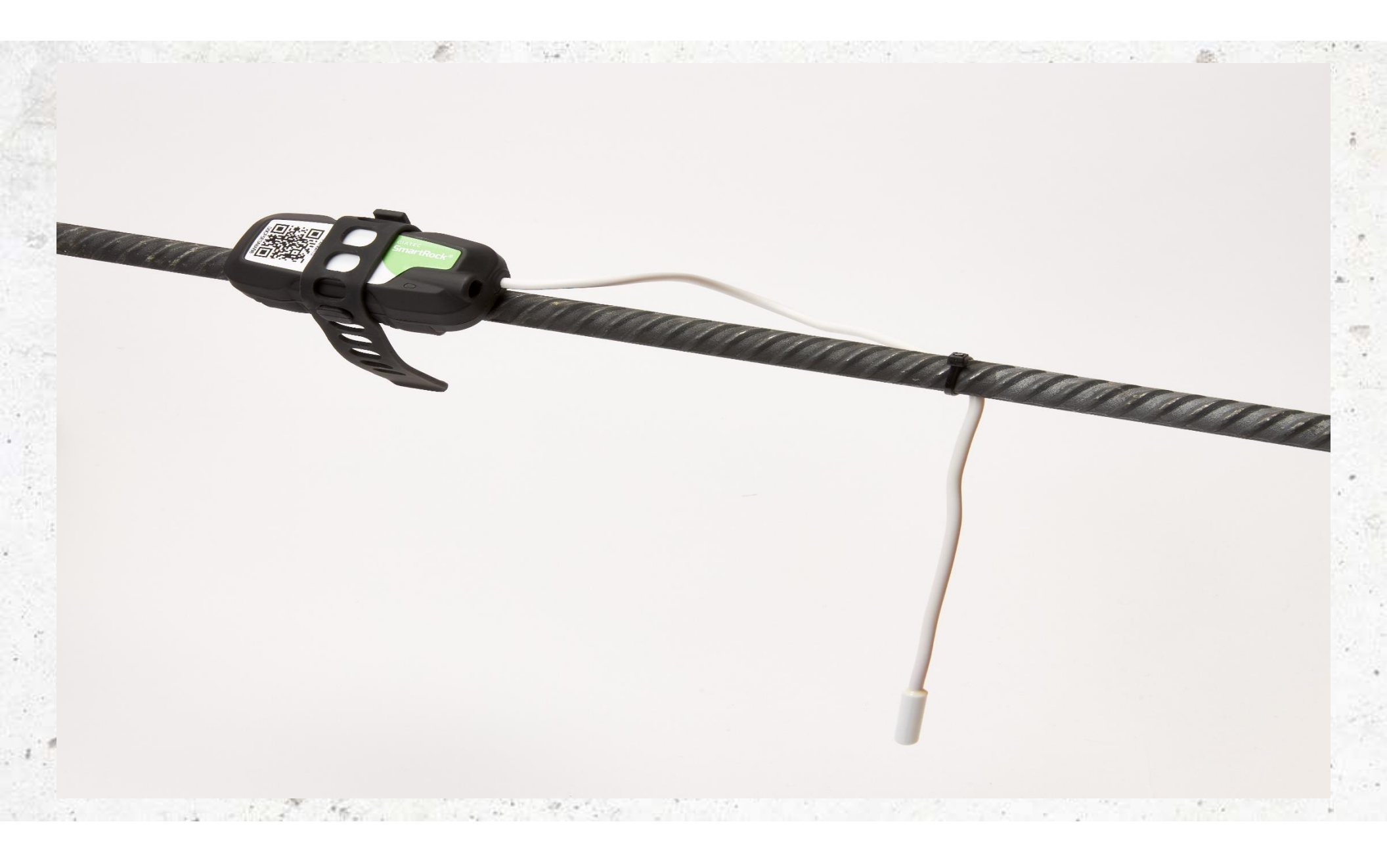

## Installation

Install on top of reinforcement using the installation straps

Maximum cover depth of no more than 2 in. (5cm)

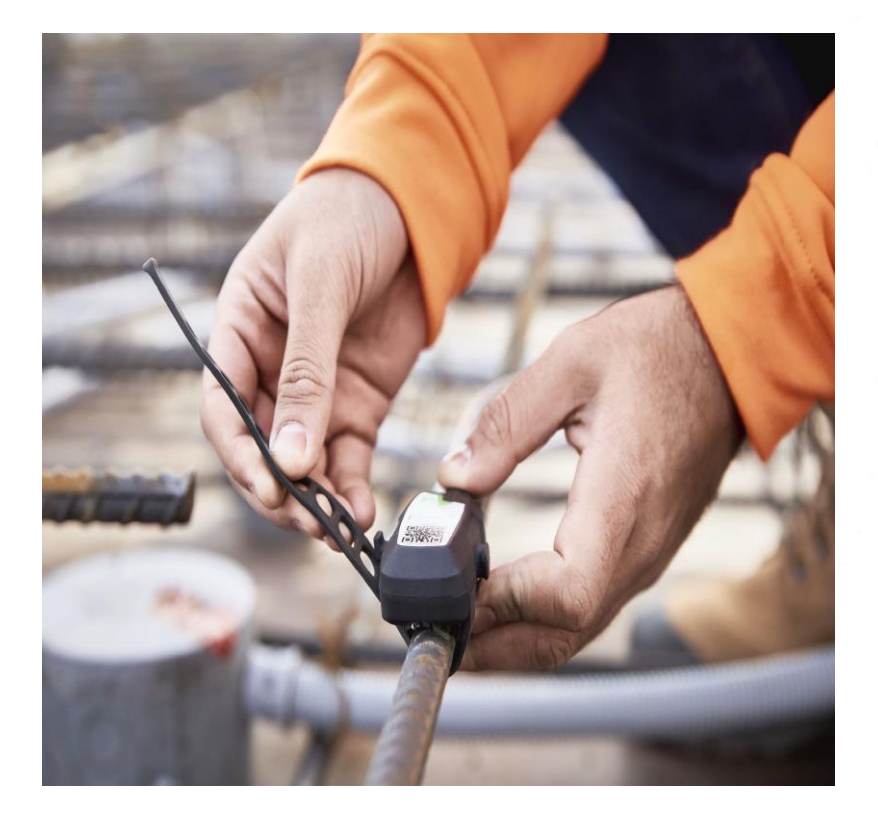

Run the temperature cable along the bottom of the rebar using the plastic zip ties provided in the sensor package

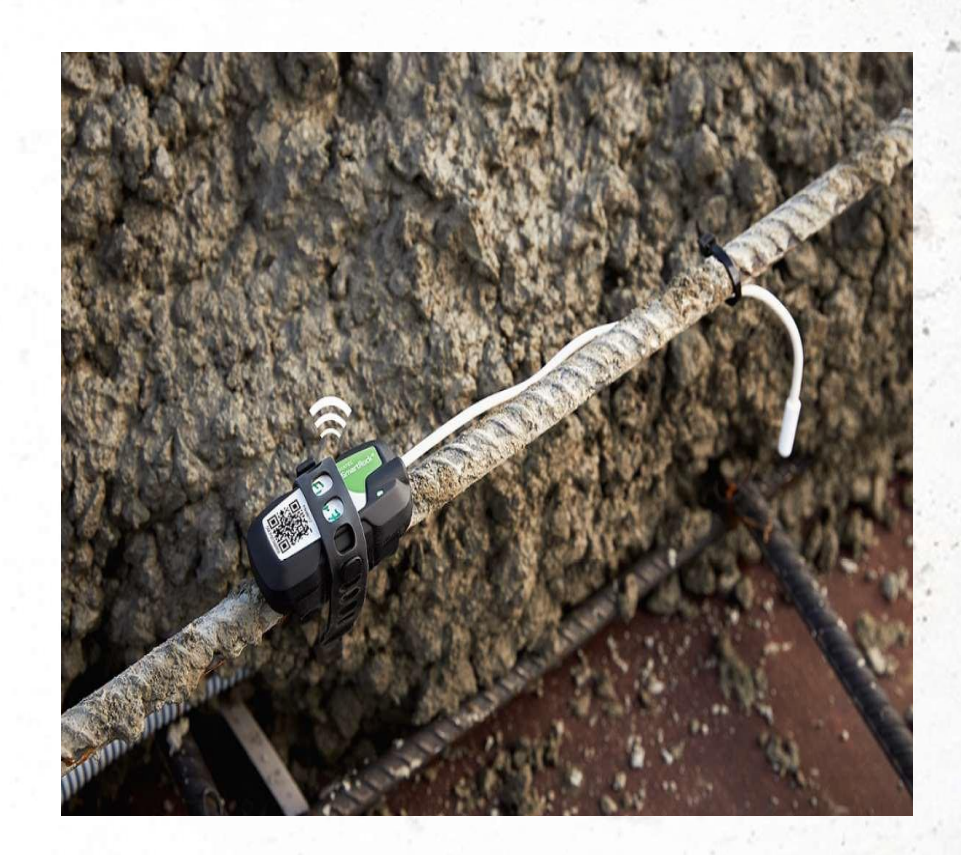

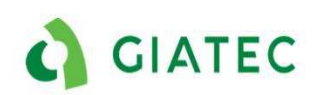

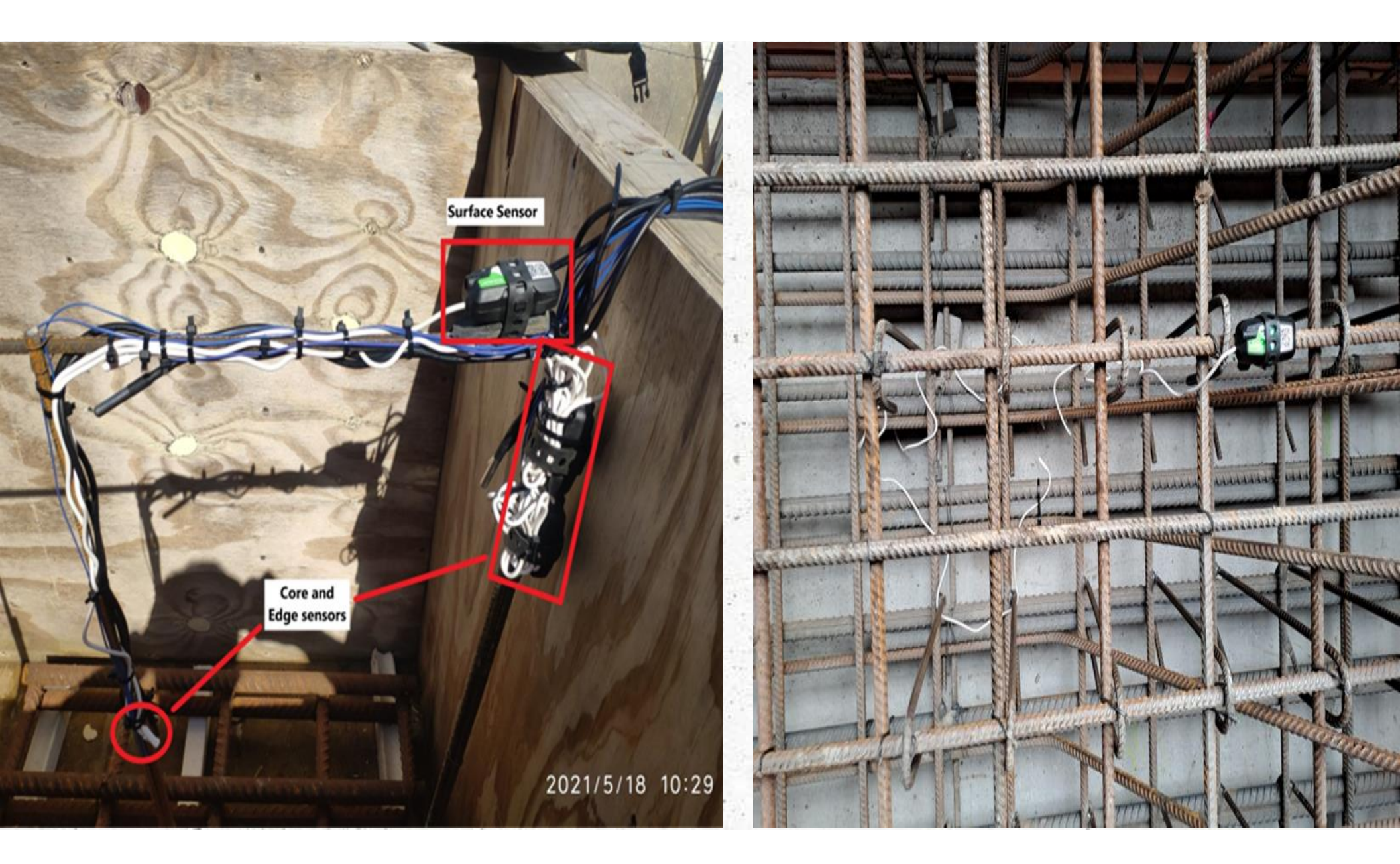

#### **Good Installation**

Bad Installation – Cable not securely attached to the rebar

### **Mobile Application**

![](_page_12_Picture_1.jpeg)

### Available on Google Play and App Store

| Google Play                                                                               | Q Search for apps & games                                  |          | (                                                                                                    | )   | Store                 | Мас    | iPad | iPhone                              | Watch                                                  | AirPods     | TV & Home        | Entertainment | Accessories | Support | Q | Ô |
|-------------------------------------------------------------------------------------------|------------------------------------------------------------|----------|----------------------------------------------------------------------------------------------------|-----|-----------------------|--------|------|-------------------------------------|--------------------------------------------------------|-------------|------------------|---------------|-------------|---------|---|---|
| Apps & games Movies & TV                                                                  | Books                                                      |          |                                                                                                    | App | <mark>Store</mark> Pi | review |      |                                     |                                                        |             |                  |               |             |         |   |   |
| SmartRock                                                                                 |                                                            |          | 1                                                                                                    |     |                       |        |      |                                     | Open the                                               | Mac App Sto | e to buy and dov | nload apps.   |             |         |   |   |
| SmartRock is the world's #1 wireless col<br>4.2 t 10K+<br>68 reviews Downloads<br>Install | oncrete temperature and strength sensor<br>E<br>Ereryone 0 |          | 180° 1177<br>181° 1177<br>181° 1177<br>181° 1177<br>181° 1177<br>181° 1177<br>181° 1177<br>181° 1177 |     |                       |        |      | Smal<br>Giatec<br>Designed<br>***** | rtRock<br>Scientific<br>I for iPad<br>4.7 • 13 Ratings | 4+)<br>Inc. |                  |               |             |         |   |   |
|                                                                                           | 10                                                         | A. S. S. |                                                                                                    |     |                       | 31     | <    |                                     | No.                                                    |             | Sec.             |               | 1 There     |         |   | - |

![](_page_14_Figure_0.jpeg)

### **General organization**

![](_page_15_Picture_1.jpeg)

![](_page_15_Picture_2.jpeg)

![](_page_15_Figure_3.jpeg)

#### GIATEC

### Side/Active Menu bar

Switch between multiple company accounts
Alternate way to tag sensors
Create, manage mix, and request producer mixes
Create, and manage thresholds
Invite users, Modify user permission
Smart Hub Device Management
To modify the unit system, selecting the sensor type
Transfer projects between accounts
Share a word about the app with colleagues
Log Out of the application

| (             | •                                          |        |
|---------------|--------------------------------------------|--------|
| Sm            | artRock™                                   | ≡      |
| Giat<br>own   | ndemo Giatec<br>ec Scientific - Demo<br>er | Q Seal |
| Select Comp   | any                                        |        |
| Find Sensors  | Near Me                                    | Ē      |
| Mixes         |                                            |        |
| Parameter Th  | nresholds                                  |        |
| Manage User   | s                                          |        |
| Manage Sma    | rtHubs                                     |        |
| Settings      |                                            | 「」     |
| Transfer Proj | ects                                       |        |
| Share The Lo  | ve                                         |        |
|               |                                            | 「「」    |
|               | Logour                                     |        |
|               | $\bigcirc$                                 |        |

![](_page_16_Picture_3.jpeg)

#### **Share Project**

Use the "Share Project" option to share the entire project with colleagues.

Once the project is shared, everyone gets the project updates automatically

![](_page_17_Picture_3.jpeg)

![](_page_17_Picture_4.jpeg)

#### **Export sensor data**

![](_page_18_Picture_1.jpeg)

1. On the Sensor page, use the "Send Report" option to create PDF and CSV and share them through email with your colleagues.

2. Using the ... dots on the top-right corner of the Temperature, Strength, and Maturity charts, the "Send Report" option will allow the user to create PDF and CSV.

![](_page_18_Figure_4.jpeg)

![](_page_18_Picture_5.jpeg)

#### **Giatec 360**

![](_page_19_Picture_1.jpeg)

### Communication

![](_page_20_Figure_1.jpeg)

#### What is Giatec 360?

- The Giatec 360 dashboard is the next level in data analytics, reporting, and user management capabilities for SmartRock sensors.
- As a desktop extension of the app, the information is synced on the Giatec 360 dashboard giving clients access to numerous features that provide more insights into their projects.

![](_page_21_Figure_3.jpeg)

https://cloud.giatecscientific.com/auth/login

![](_page_21_Picture_5.jpeg)

#### **Giatec 360 Features**

|                 | Basic Giatec 360 (Free)                     | Premium Giatec 360<br>(First 3 months free,<br>then 89\$/month)  |
|-----------------|---------------------------------------------|------------------------------------------------------------------|
|                 | Manage users                                | Manage users                                                     |
|                 | View Project Names and Assign them to Users | View Project Names and Assign them to Users                      |
| Online Platform | Role based access control                   | Manage User Access Levels and Projects                           |
| Giatec 360      |                                             | Procore Integration                                              |
|                 |                                             | Generate Full PDF/CSV Reports                                    |
|                 |                                             | Temperature Differential Analysis                                |
|                 |                                             | Concrete Strength Prediction                                     |
|                 |                                             | Manage Mixes                                                     |
|                 |                                             | Manage Thresholds                                                |
|                 |                                             | View User Activity Logs and Connected Device                     |
|                 |                                             | Receive notifications on mobile and web                          |
|                 |                                             | Thermal model for mass concrete<br>and all the Upcoming Features |

![](_page_22_Picture_2.jpeg)

#### **Thermal Modeling**

The Thermal Modeling feature is newly introduced on Giatec 360 that will allow users to predict the behavior of concrete in consideration of the mix proportion and the weather forecast prior to the pour.

This is best suitable for mass concrete pour.

\*\*This feature is currently on the BETA version.

![](_page_23_Figure_4.jpeg)

![](_page_23_Picture_5.jpeg)

## **Special Features**

#### **Temperature Differential Analysis**

Temperature Differential Analysis is a feature that is designed to allow users to identify if the sensors have exceeded a particular temperature value or not (say 20 C or 35 F).

This analysis can be performed for individual sensors as well as multiple sensors at a time. The results can be generated in the form of a PDF or Excel report.

![](_page_25_Figure_3.jpeg)

![](_page_25_Picture_4.jpeg)

### **SmartRock Concept**

![](_page_26_Figure_1.jpeg)

## Maturity Calibration 5 easy steps!

### **Calibration Requirements**

- A calibration is specific to one mix
- Follow ASTM C1074
- Minimum of 5 data points
- Needs to be cured under lab condition

\* The calibration specimens will herein be referred to as standard 4x8 cylinders, but 6x12 cylinders and 4-inch cubes can also be used. Small beams can also be used to calibrate for tensile strength.

![](_page_28_Picture_6.jpeg)

### **Maturity Steps-Overview**

Step 1: Prepare SamplesStep 2: CuringStep 3: Strength Monitoring

Step 4: Maturity Index Step 5: Maturity Strength Curve Same process as making lab-cured - cylinders, additionally measuring temperature in two cylinders

More complex steps if done manually Calculated automatically with the Giatec system !

Simple!

![](_page_29_Picture_6.jpeg)

### **Step 1: Prepare Samples**

- Prepare a minimum of 17 cylinders
- 15 of the samples will be used for strength monitoring

![](_page_30_Figure_3.jpeg)

Temperature Monitoring

2 will be used for temperature monitoring byplacing a temperature sensor in the middle ofthe specimen

![](_page_30_Figure_6.jpeg)

![](_page_30_Picture_7.jpeg)

![](_page_31_Figure_0.jpeg)

| Break    | Critical Operation - Target Strength |         |         |  |  |  |  |
|----------|--------------------------------------|---------|---------|--|--|--|--|
| Schedule | 24 hrs                               | 3 days  | 7 days  |  |  |  |  |
| Break 1  | 12-16 hrs                            | 1 day   | 1 day   |  |  |  |  |
| Break 2  | 18-20 hrs                            | 2 days  | 3 days  |  |  |  |  |
| Break 3  | 24 hrs                               | 3 days  | 7 days  |  |  |  |  |
| Break 4  | 36 hrs                               | 7 days  | 14 days |  |  |  |  |
| Break 5  | 3 days                               | 14 days | 28 days |  |  |  |  |

![](_page_31_Figure_2.jpeg)

![](_page_31_Picture_3.jpeg)

![](_page_31_Picture_4.jpeg)

![](_page_32_Picture_0.jpeg)

## **Step 2: Curing**

- Provide the same curing condition for all samples
- Section 8.3 of the standard requires that the specimens be cured according to ASTM C511, in a water bath or in a moist room.

![](_page_33_Picture_3.jpeg)

![](_page_33_Picture_4.jpeg)

![](_page_33_Picture_5.jpeg)

## **Step 3: Strength Monitoring**

- Select a minimum of 5 measurement times (example: 1, 3, 7, 14, and 28 days)
- Break 2 cylinders for every age and use the average for your strength value
- Test the third cylinder if the difference in strength exceeds 10% of the average
- Take note of the time the cylinders were broken

![](_page_34_Figure_5.jpeg)

| Concrete | Age at Target Strength to open forms, tension,<br>etc. |         |         |  |  |  |  |
|----------|--------------------------------------------------------|---------|---------|--|--|--|--|
| Strength | 24 hrs.                                                | 3 days  | 7 days  |  |  |  |  |
| Break 1  | As early as possible                                   | 1 day   | 1 day   |  |  |  |  |
| Break 2  | 18 – 20 hrs.                                           | 2 days  | 3 days  |  |  |  |  |
| Break 3  | 24 hrs.                                                | 3 days  | 7 days  |  |  |  |  |
| Break 4  | 36 hrs.                                                | 7 days  | 14 days |  |  |  |  |
| Break 5  | 3 days                                                 | 14 days | 28 days |  |  |  |  |

![](_page_34_Picture_7.jpeg)

### **Concrete Maturity – Calibration Method**

![](_page_35_Picture_1.jpeg)

![](_page_35_Picture_2.jpeg)

## **Step 4: Maturity Index**

- Calculate average maturity at a specified age.
- Depending on the system used, maturity can be calculated automatically, or a manual calculation might be required.

![](_page_36_Figure_3.jpeg)

Automatically calculate the maturity value at a specific age with the Giatec system

![](_page_36_Picture_5.jpeg)

## **Step 5: Maturity-Strength Curve**

![](_page_37_Figure_1.jpeg)

![](_page_37_Picture_2.jpeg)

Thank You!

![](_page_38_Picture_1.jpeg)

+1 (877) 497-6278 | <u>www.giatec.ca</u> <u>support@giatec.ca</u> <u>sales@giatec.ca</u>